MaxiVCI V200 無線化(Bluetooth)変更手順

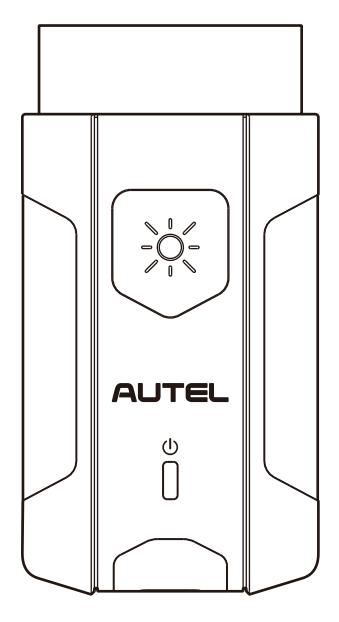

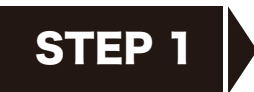

現在、ご使用中のMaxi PC Suite(V1.39)をアンインストールします。

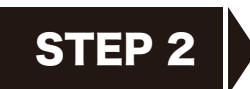

AUTELのホームページより、 無線化対応のMaxi PC Suite(V1.40)をインストールします。

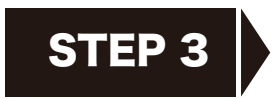

Maxi VCI V200とPC(パソコン)のBluetoothのベアリング設定

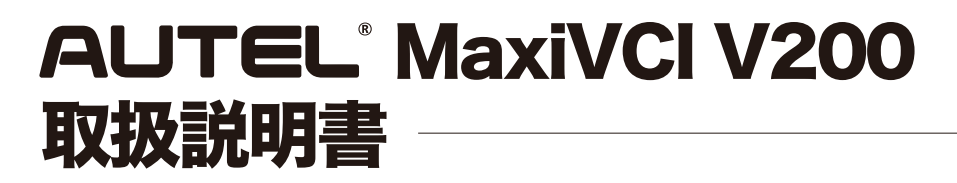

∦

### MaxiVCI V200 無線化変更手順

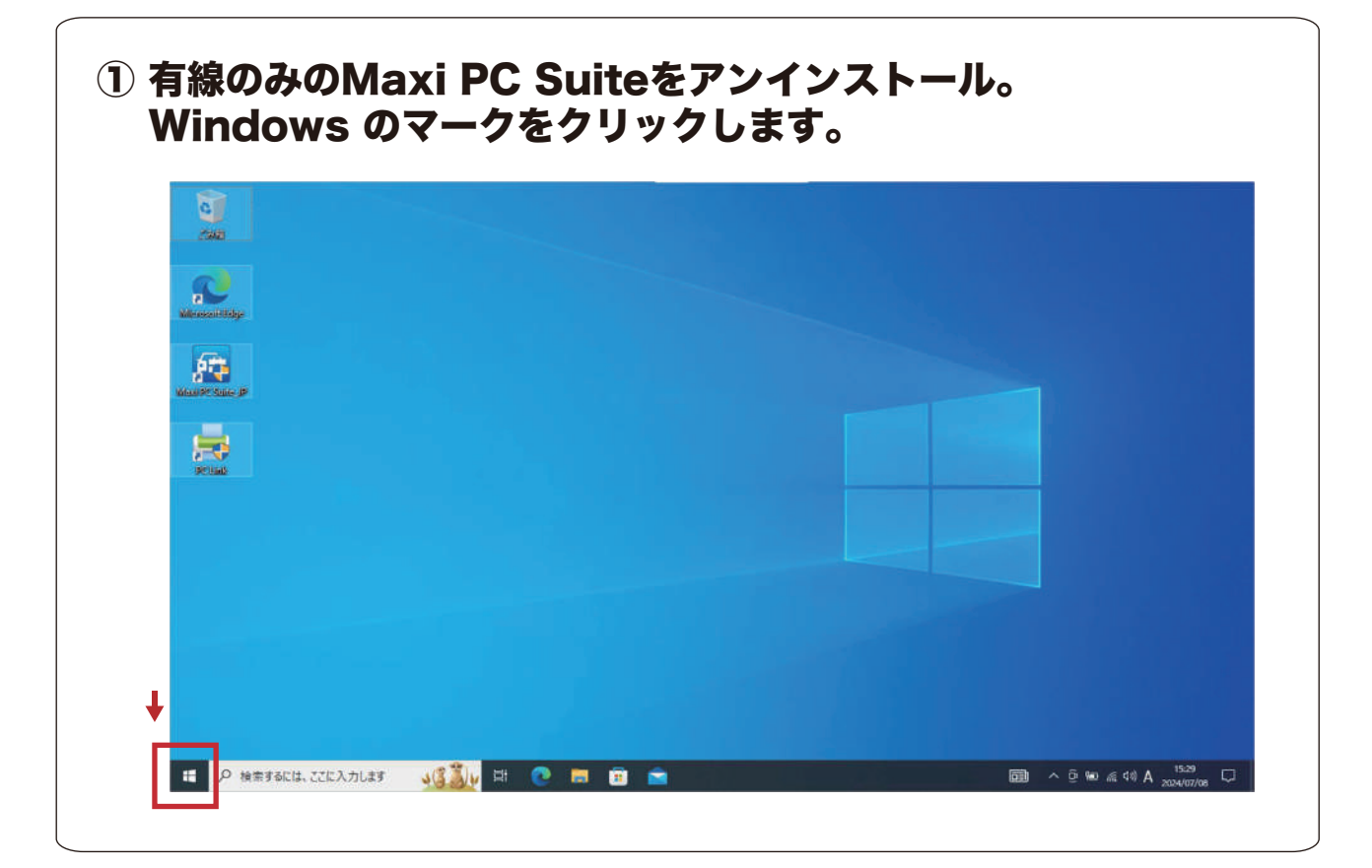

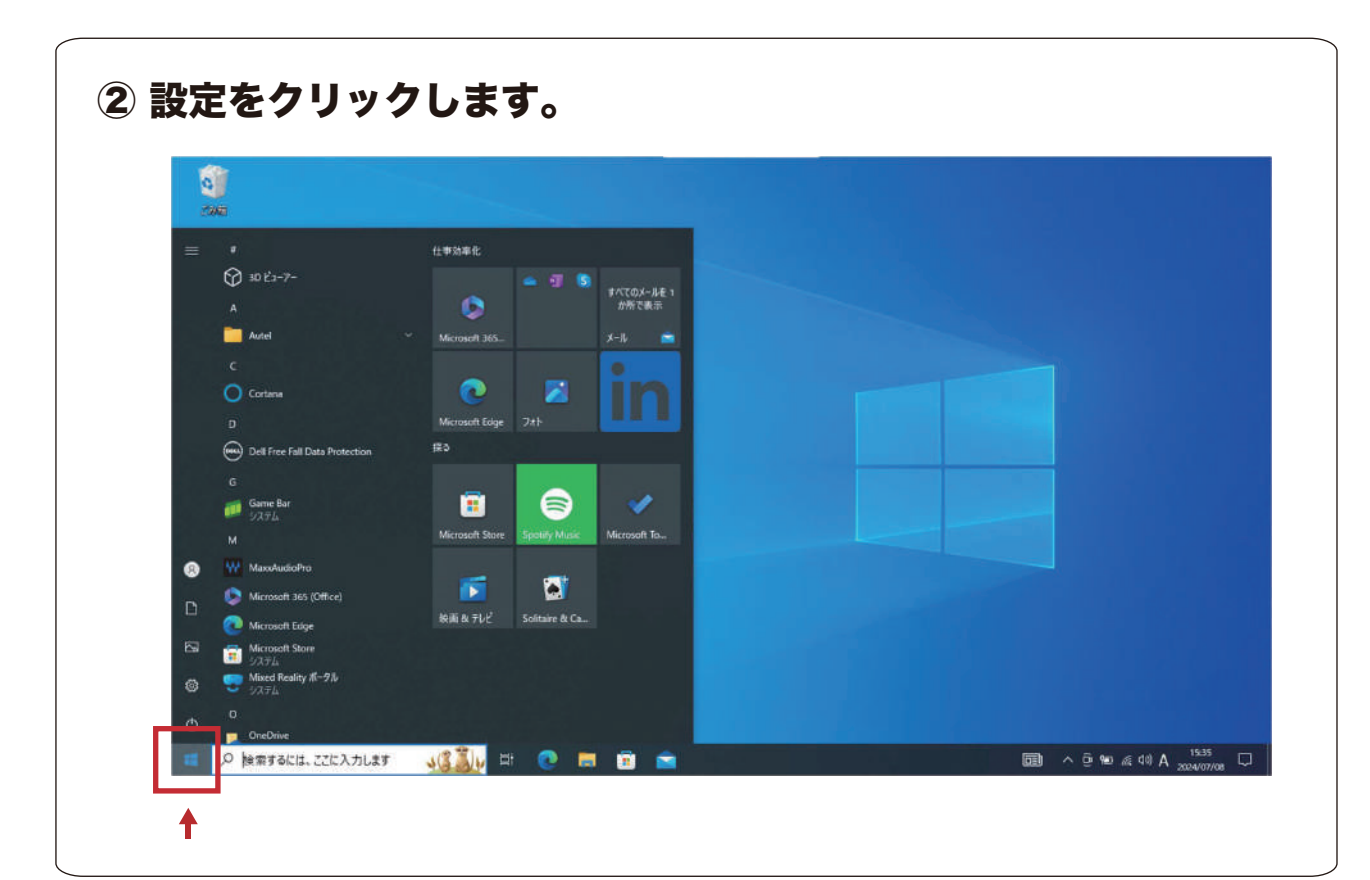

### MaxiVCI V200 無線化変更手順

| ③ アプリをクリッ                                                                                                    | ックします。                             |                                                               |                                            |                                                                                                    |
|----------------------------------------------------------------------------------------------------|------------------------------------|---------------------------------------------------------------|--------------------------------------------|----------------------------------------------------------------------------------------------------|
| Bit A Micros                                                                                                    | oft ምክምንት                          | Windows をよりいっそう活用<br>いくつかの原単な選択を行うと、Microsof<br>始めましょう 今はスキップ | <b>できるようになります</b><br>+ のフル機能を利用できるようになります。 | - 8 ×                                                                                                    |
|                                                                                                    | Ţ.                                 | 经定价接需                                                         | R                                          |                                                                                                    |
| ジスラム<br>チィスアレイ、サウンド、追加、電源                                                                                                    | <b>デバイス</b><br>Baetooth、プリンター、マウス  | 電話<br>Andreid, iPhone のリンク                                    | ネットワークとインターネット<br>Wi-Fi、細内モード、VPN          | <ul> <li>         (個人用設定<br/>(日本)の支援(日本)の支援(日本))((14))(14))(14)(14)(14)(14)(14)(14)(14</li></ul> |
| アプリ<br>アンゲノストール、東芝進                                                                                                    | ス アカウント<br>アカウント、メール、同時、簡増、軍<br>55 | A字 時刻と言語<br>百声評語、地域、日付                                        | <b>ゲーム</b><br>Game Bar, キャプチャ, ゲーム モード     |                                                                                                    |
| 検索     マイ ファイル、アウセス許可の除面     マイ ファイル     マイ ファイル     マークセス許可の除面     マークセス     マークセス     マークセス     マークセス     マークセス     マークローク     マークローク     マーク     マークローク     マーク     マーク     マーク     マーク     マークローク     マーク     マーク      マーク      マーク      マ | <b>フライバシー</b><br>場所、カメラ、マイク        | <b>更新とセキュリティ</b><br>Windows Update. 回信、バック<br>アップ             |                                            |                                                                                                    |
|                                                                                                    | Windows ポライセン                      | ンス認証されていません。 今ずぐ Windows を                                    | ライセンス認証してください。                             |                                                                                                    |
| シ 検索するには、ここに入力します                                                                                                    | <u>163)</u> # 💽 🗖                  | 🖲 💼 🜼                                                         | ā                                          | へ 亞 980 歳 44) A 15:35 ロ                                                                                                    |
|                                                                                                    |                                    |                                                               |                                            |                                                                                                    |

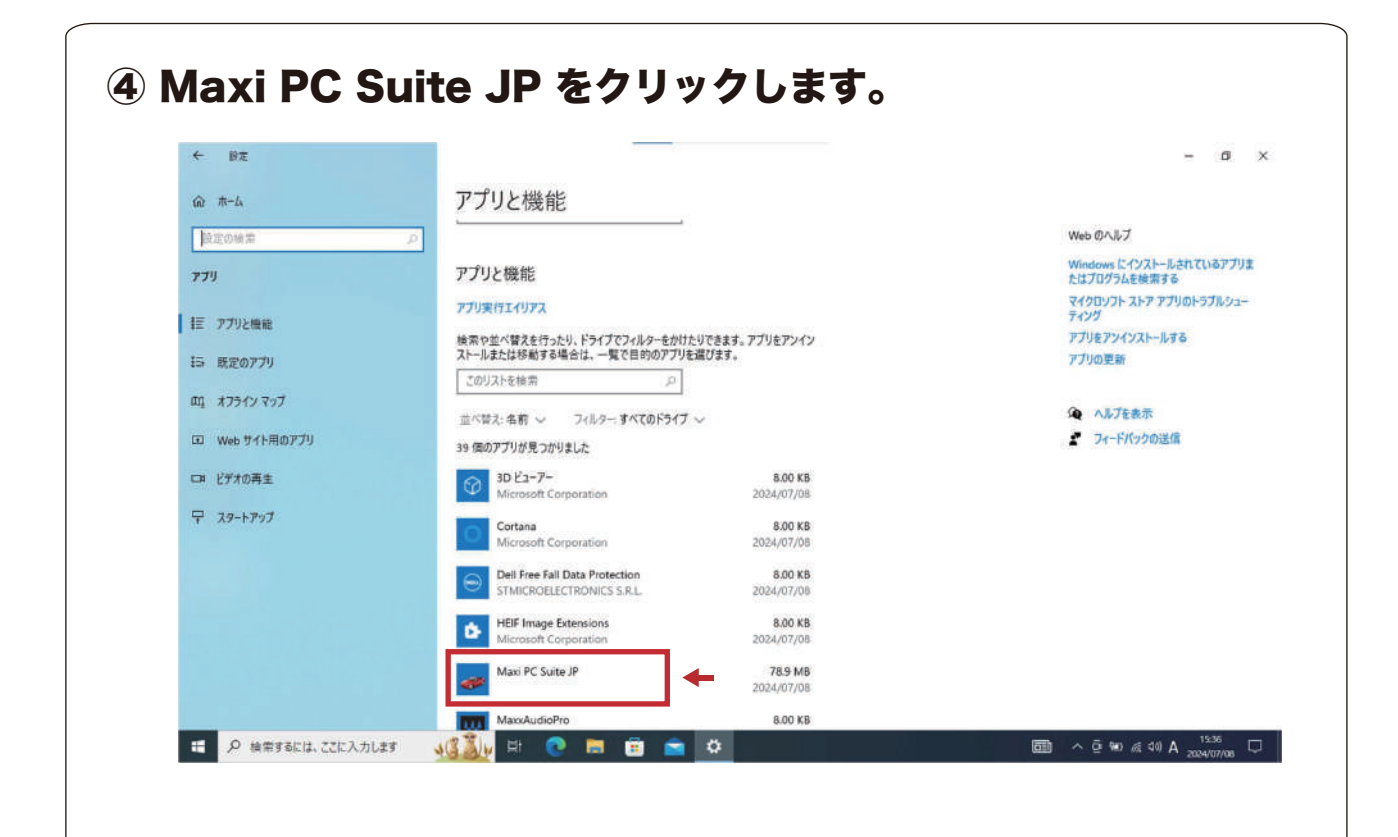

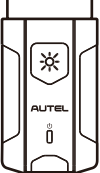

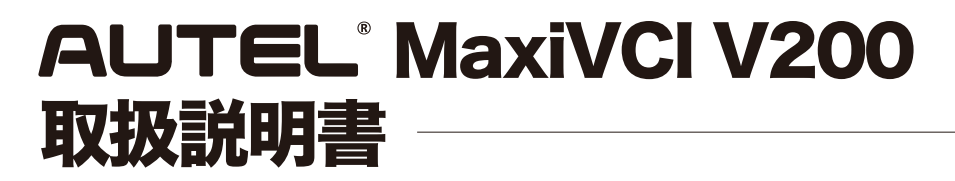

### MaxiVCI V200 無線化変更手順

| <ul> <li>₩</li> <li>₩</li> </ul> |                                                                                   | - 0                            |
|----------------------------------|-----------------------------------------------------------------------------------|--------------------------------|
| ŵ ホ−ム                            | アプリと機能                                                                            |                                |
| 設定の検索                            | アプリ実行エイリアス                                                                        | マイクロソフト ストア アプリのトラブルシュ<br>ティング |
| עדי                              | ー<br>検索や並べ替えを行ったり、ドライブでフィルターを付けたりできます。 アプリをアンイン<br>ストールまたは移動する場合は、一覧で目的のアプリを選びます。 | アプリをアンインストールする                 |
| 臣 アプリと機能                         | このリストを検索 。                                                                        | 2.5.500 BCAR                   |
| 15 既定のアプリ                        | 回べ替え:名前 シ フィルター・すべてのドライブ シ<br>20 年のマブリ グラームルター・                                   | ヘルプを表示<br>イレードバックの迷信           |
| 町 オフライン マップ                      | 30 K3-79 - 800 KB<br>Microsoft Corporation 2024/07/08                             |                                |
| 回 Web サイト用のアプリ<br>ロ ドデオの再生       | Cortana 8.00 KB<br>Microsoft Corporation 2024/07/08                               |                                |
| 〒 スタートアップ                        | Dell Free Fall Data Protection 8.00 KB<br>STMICROELECTRONICS S.R.L. 2024/07/08    |                                |
|                                  | HEIF Image Extensions 8.00 KB<br>Microsoft Corporation 2024/07/08                 |                                |
|                                  | Maxi PC Suite JP このアプリとその開連情報がアンインストールされます。                                       | 1                              |
|                                  | 1.39 アンインストール                                                                     | +                              |
|                                  | 変更 アンインストール                                                                       |                                |
|                                  | MaxxAudioPro 8.00 KB                                                              | - · · · · 198                  |

### ⑥ Finish をクリックします。(アンインストール完了)

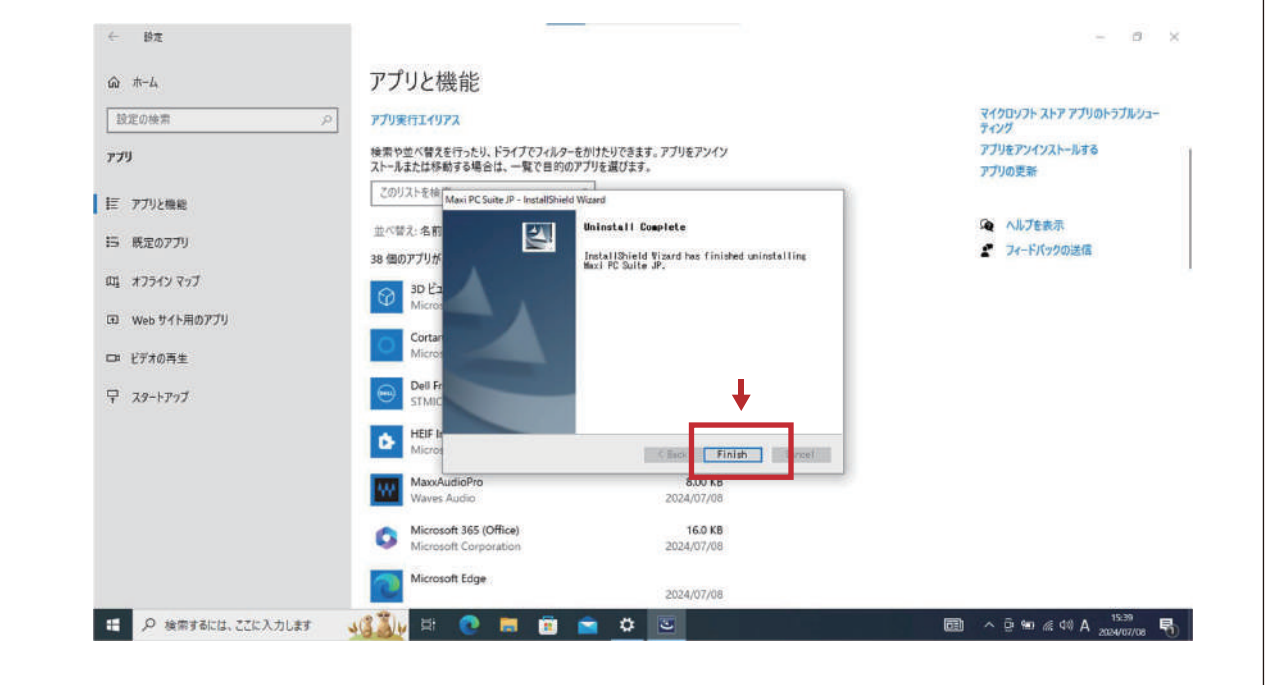

| ľ |   |          |   |
|---|---|----------|---|
| l | ٦ | [*]      | M |
| l |   | $\sim$   |   |
| L |   | AUTEL    |   |
| ŀ | 7 | Ŏ        | Ч |
| ι | _ | $\frown$ | J |

## **■ OBD\_MaxiPCSuit\_JPのダウンロード手順**

\_\_\_\_\_ OBD\_MaxiPCSuit\_JPは、MaxiVCI V200を特定DTC照会アプリとペアリングするアプリケーション。

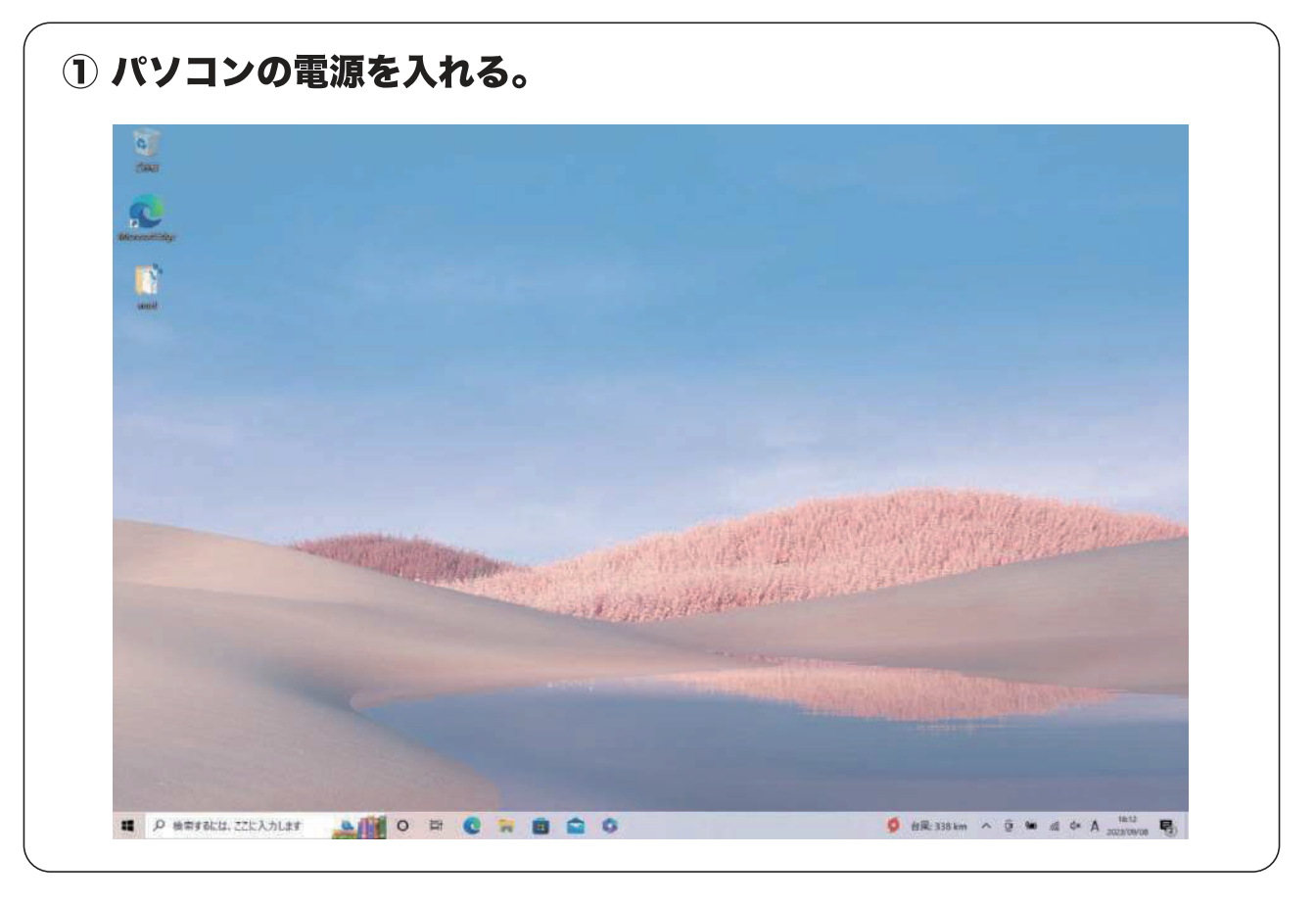

## ブラウザで【https://www.autel.com/jp/】を検索 【サポート】を選択。

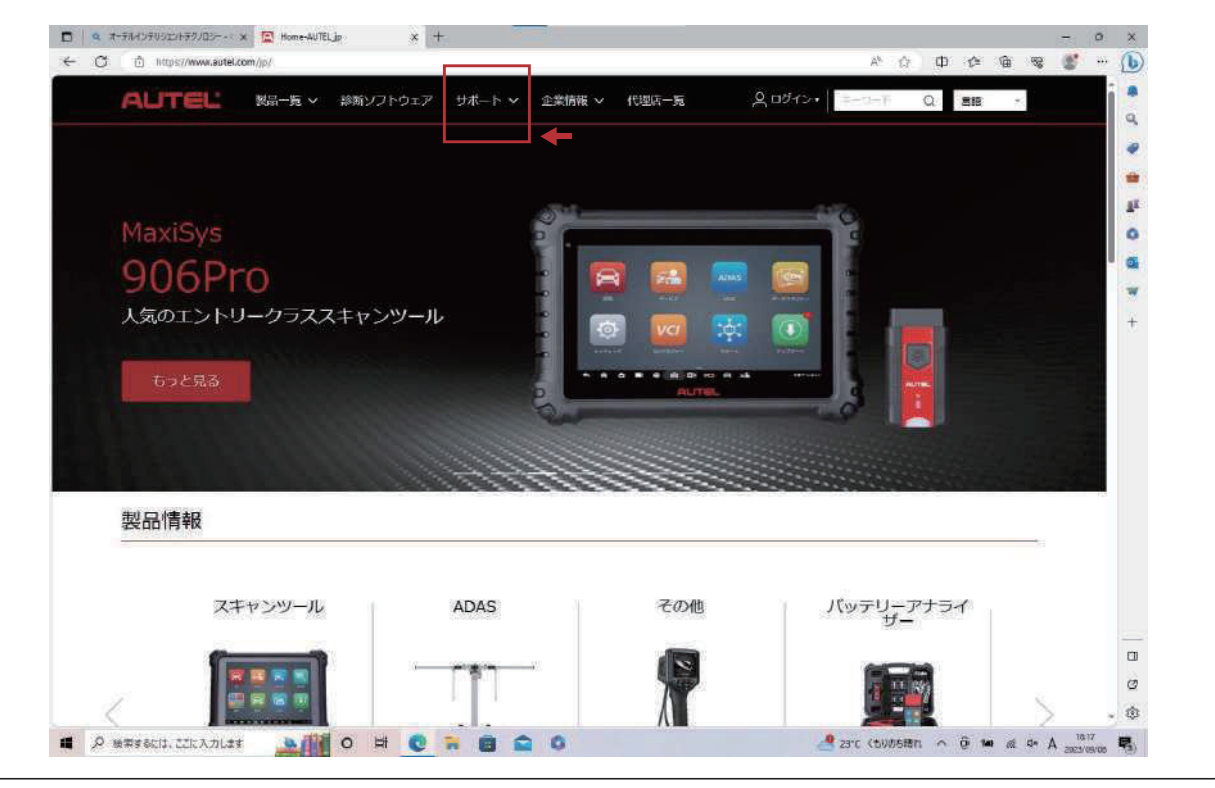

## OBD\_MaxiPCSuit\_JPのダウンロード手順

\_\_\_\_\_ OBD\_MaxiPCSuit\_JPは、MaxiVCI V200を特定DTC照会アプリとペアリングするアプリケーション。

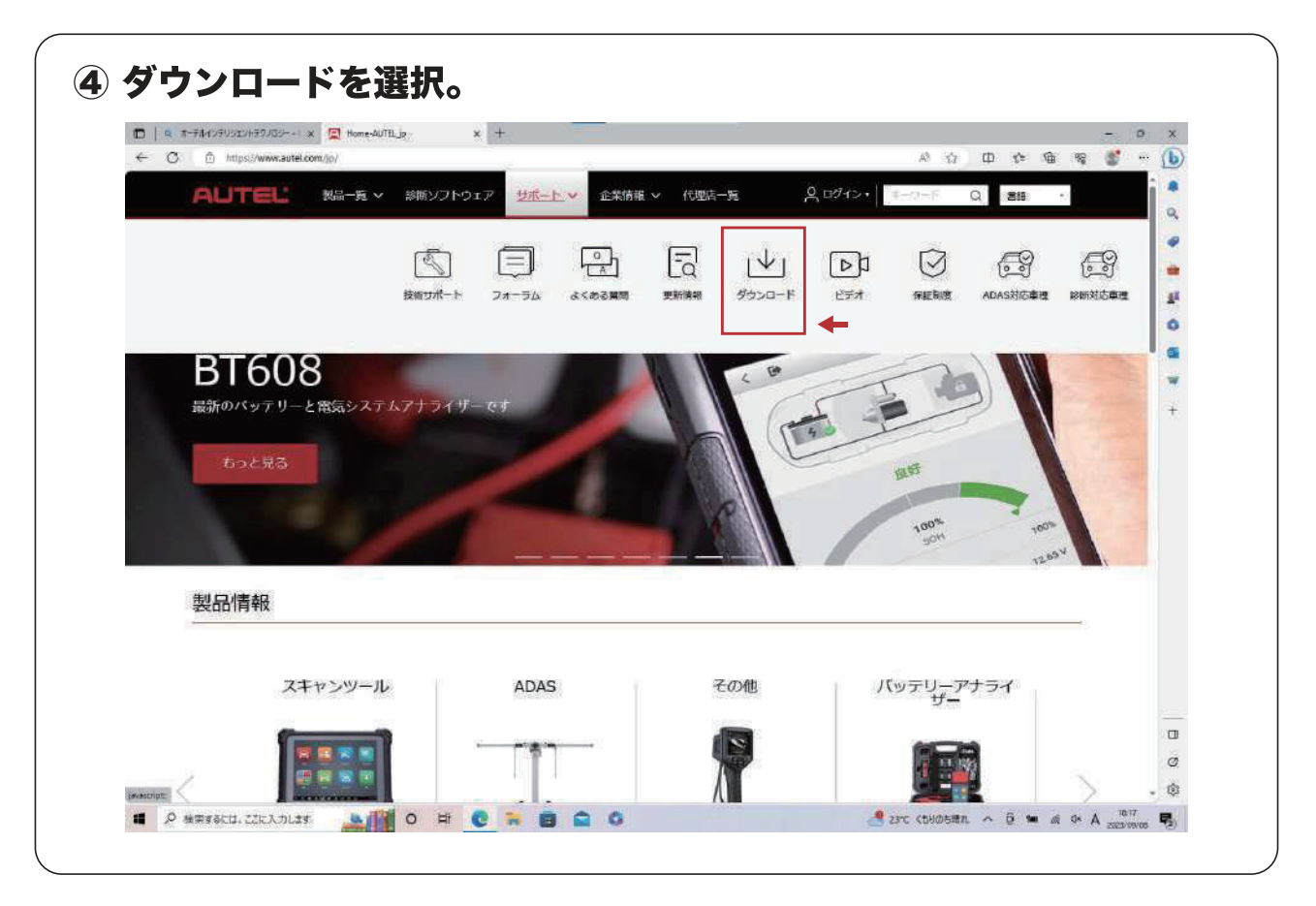

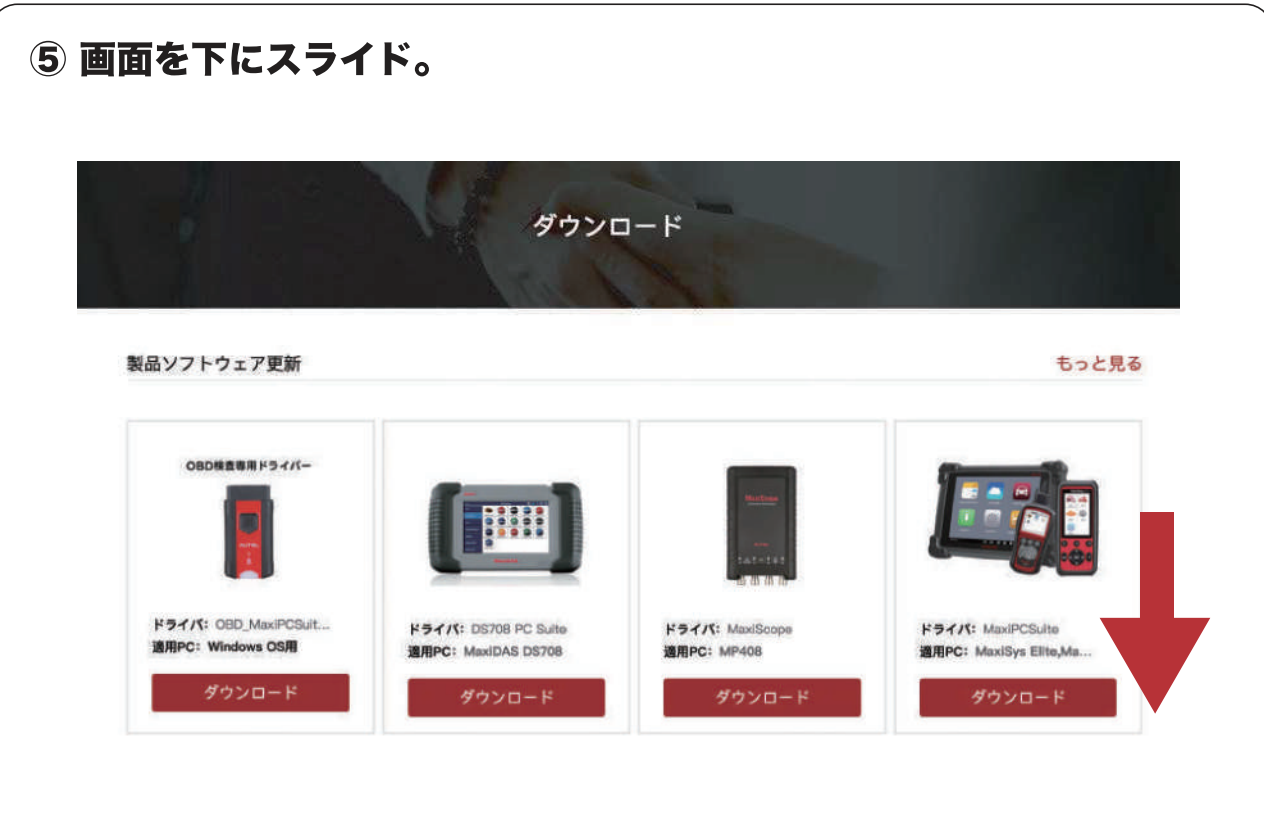

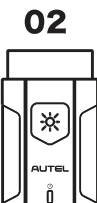

### OBD\_MaxiPCSuit\_JPのダウンロード手順

OBD\_MaxiPCSuit\_JPは、MaxiVCI V200を特定DTC照会アプリとペアリングするアプリケーション。

|                                                     | miloads-Autel × +                                     |                                          | -<br>• • • • • • • • • • • • •                        | • × |
|-----------------------------------------------------|-------------------------------------------------------|------------------------------------------|-------------------------------------------------------|-----|
| グウンロード                                              |                                                       | 2800<br>529 x<br>スキャンツ<br>ちらと見る          | 4251H0i,zip<br>6/ም - 1,887 KB (57.7 M8 ጥ), የዚህ 2 ም    |     |
| 3ソフトウェア更新                                           | -                                                     |                                          | もっと見る                                                 | 0 8 |
| 080株査専用ドライバー                                        |                                                       | Nuclear<br>Sad = 6.61                    |                                                       | *   |
| ドライバ: OBD_MaxdPCSult<br>適用PC: Windows OS用<br>ダウンロード | ドライバ: DS708 PC Suite<br>道用PC: MaxiDAS DS708<br>ダウンロード | ドライバ: MaxiScope<br>適用PC: MP408<br>ダウンロード | ドライバ: MaxiPCSuite<br>適用PC: MaxiSys Elite,Ma<br>ダウンロード |     |
|                                                     | -                                                     |                                          |                                                       | 0   |

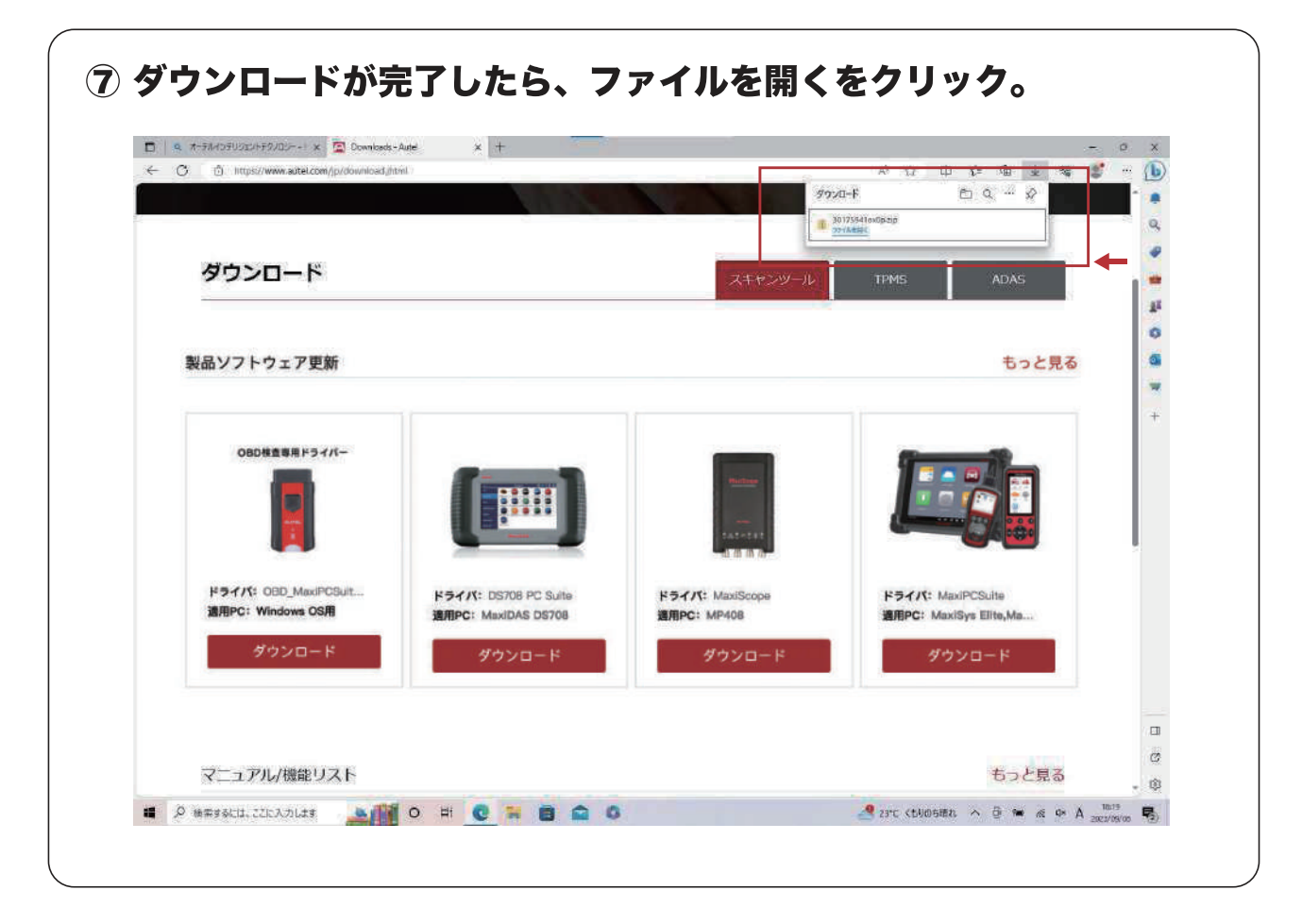

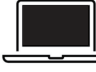

04

\*

## OBD\_MaxiPCSuit\_JPのダウンロード手順

OBD\_MaxiPCSuit\_JPは、MaxiVCI V200を特定DTC照会アプリとペアリングするアプリケーション。

|                             | 🖸 Downloads - Autel 🗙 🛨                              |                                                                                                    |                              |                 |       | - a          |
|-----------------------------|------------------------------------------------------|----------------------------------------------------------------------------------------------------|------------------------------|-----------------|-------|--------------|
| - C 🗇 https://www.autel.com | /jp/download.jhtml                                   |                                                                                                    | AN G                         | 0 0 4           | b ± % |              |
|                             | and Sector                                           |                                                                                                    | ダウンロード                       | D Q             | ··· 🖈 | -            |
|                             |                                                      |                                                                                                    | B0175041asdp.aip             | b               | Ŵ     | and a second |
| ダウンロ                        | ◆ 1 <u>東間</u> 3017504tox4p<br>カーム 共省 東市 日道7水1/5~9~1) |                                                                                                    |                              | - 0             | ×.    |              |
| + +                         | ф 🌗 + РС + 972/8−1 <sup>2</sup> + 301759410x0p       | v 0                                                                                                    | ク 301755410x0pの特徴            |                 |       |              |
| a 744                       | 1 毛紙 原料 (1797年2)                                     | 王織がイズ パスワーチ弾ー                                                                                                    | サイズ 圧縮率                      | 東京日時            |       |              |
| 製品ソフト                       | 71-57 # Excep 7737-522                               | 42,453.68 m                                                                                                    | 42,996.81 2%                 | 2019/86/04 8:47 | 見る    | 1            |
| ↓ 20<br>B) F*               | 20-F #                                               |                                                                                                    |                              |                 |       |              |
| E 83                        | fn e                                                 |                                                                                                    |                              |                 |       |              |
| aut<br>III (25              | d<br>7                                               |                                                                                                    |                              |                 |       |              |
| 1 E2                        | 202                                                  |                                                                                                    |                              |                 |       | - 1          |
| Cryst                       | Sive                                                 | m of sub-table                                                                                                    |                              |                 |       |              |
| Da De                       |                                                      | ユーリーアカウント制                                                                                                    |                              |                 |       |              |
|                             | 9-2                                                  | このアプリが                                                                                                    | デバイスに変更                      | を加える            | ことを許す | 可します         |
|                             |                                                      | T12                                                                                                    |                              |                 |       |              |
| ドライバ:                       |                                                      |                                                                                                    |                              |                 |       |              |
| 適用PC:V                      |                                                      | and the second second se |                              |                 |       |              |
|                             |                                                      | Setur                                                                                                    | p Launcher                   |                 |       |              |
|                             |                                                      |                                                                                                    |                              |                 |       |              |
| 52                          |                                                      |                                                                                                    |                              |                 | -     |              |
| 夕<br>1頃0時日                  | 8                                                    | 確認済みの発行                                                                                                    | ·元·深圳市道通科科                   | 支股份有限分          | 201   |              |
| ク<br>1頃の項目                  |                                                      | 確認済みの発行<br>ファイルの入手先                                                                                                    | テ元: 深圳市道通科社<br>ローインターネットからダ  | 支股份有限公<br>ウンロード | 2 F)  |              |
| 9<br>1 (10)RE               |                                                      | 確認済みの発行<br>ファイルの入手先                                                                                                    | テ元: 深圳市道通科技<br>5: インターネットがらダ | 支股份有限公<br>ウンロード | 2 F)  |              |
| 9<br>1@0%E                  | ⑨ はいを選択。                                             | 確認済みの発行<br>ファイルの入手先<br>詳細を表示                                                                                                    | テ元: 深圳市道通科技<br>5: インターネットからダ | 支股份有限公<br>ワンロード | 2 PJ  |              |

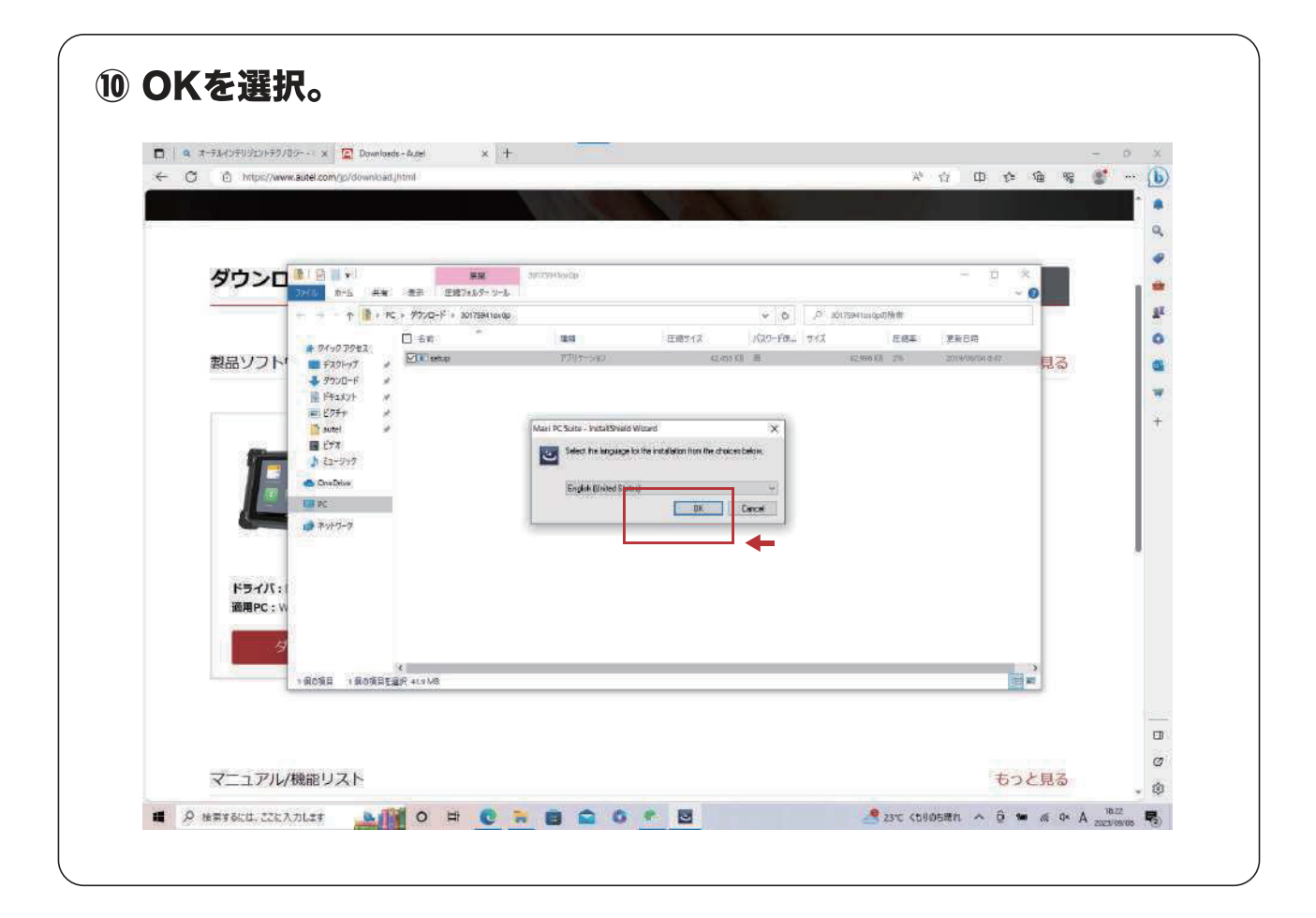

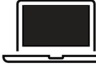

### OBD\_MaxiPCSuit\_JPのダウンロード手順

OBD\_MaxiPCSuit\_JPは、MaxiVCI V200を特定DTC照会アプリとペアリングするアプリケーション。

| Q オーデルインデリジェントテクパロ | Er- 🛪 🖾 Downl        | oads - Autel     | × +                                                                                                    |                                                     |                   |                    |                           | -  | a   |
|--------------------|----------------------|------------------|----------------------------------------------------------------------------------------------------|-----------------------------------------------------|-------------------|--------------------|---------------------------|----|-----|
| C 🗅 https://www    | .autel.com/jp/downlo | adyhtmi          |                                                                                                    |                                                     |                   | A <sup>6</sup>     | 0 0 ¢                     | •  | 344 |
|                    |                      |                  | 1.1.1                                                                                                    |                                                     |                   |                    |                           |    | ^   |
|                    |                      |                  |                                                                                                    |                                                     |                   |                    |                           |    |     |
| ならっつ               | 1 (B ( + )           |                  | and succession                                                                                                    |                                                     |                   |                    | 19 B B                    |    |     |
| 9974               | 3711 #-L #           | ¥ 表示 庄阔71        | 19-9-1                                                                                                    |                                                     |                   |                    |                           | 0  | 1   |
|                    | + + - 7 3 >          | PC + 9770-F + 30 | 175941000p                                                                                                    |                                                     | Y 0 9             | 30175341csr0p01#10 |                           |    | 11  |
|                    | * 21,77782           | E Streeture      | Maxi PC Suite - InstallShield Wizar                                                                                                    | (正相号子美<br>(                                         | 1039-1984 步化      | 421058E 21         | ·更新日時,<br>2010/06/34 test |    |     |
| 製品ソノト              | #720-F               | -                |                                                                                                    | Preparing to Install                                |                   |                    | and the second second     | 見る | 1   |
|                    |                      | 2                | 3                                                                                                    | Dillo all                                           |                   |                    |                           |    | 1   |
|                    | 2759<br>ante         | 1                |                                                                                                    | which will guide you through the pro-<br>These wait | am setup process. |                    |                           |    | 1   |
| -                  | 📓 25X                |                  | and the second second s |                                                     |                   |                    |                           |    |     |
| 1                  | 1 Ez-997             |                  |                                                                                                    | Accompressing Most PC sale his                      |                   |                    |                           |    |     |
|                    | ConeDrive            |                  |                                                                                                    | 6                                                   |                   |                    |                           |    |     |
| Common State       | anti-                |                  |                                                                                                    |                                                     |                   |                    |                           |    |     |
|                    |                      |                  |                                                                                                    |                                                     |                   |                    |                           |    |     |
|                    |                      |                  |                                                                                                    |                                                     |                   |                    |                           |    |     |
| ドライバ:              |                      |                  |                                                                                                    |                                                     | Cancol            | ]                  |                           |    |     |
| 增用PC:W             |                      |                  |                                                                                                    |                                                     |                   |                    |                           |    |     |
| 19                 |                      |                  |                                                                                                    |                                                     |                   |                    |                           |    |     |
|                    |                      | 4                |                                                                                                    |                                                     |                   |                    |                           |    |     |
|                    | 1 第0 張帛 1 第0 張戸      | (左進)代 41.9108    |                                                                                                    |                                                     |                   |                    | Ba                        |    |     |
|                    |                      |                  |                                                                                                    |                                                     |                   |                    |                           |    |     |
|                    |                      |                  |                                                                                                    |                                                     |                   |                    |                           |    |     |
|                    |                      |                  |                                                                                                    |                                                     |                   |                    |                           |    |     |

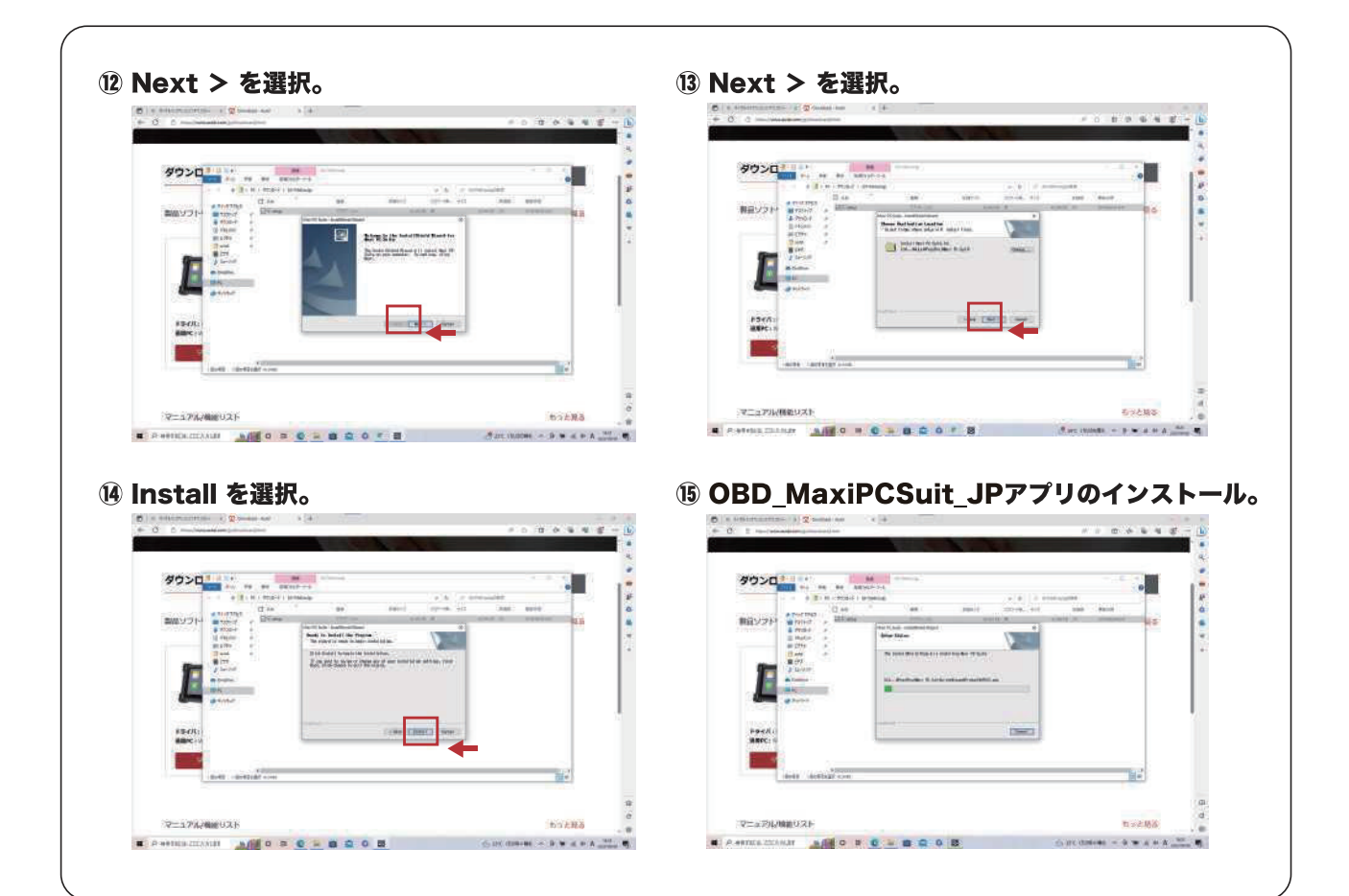

# 

THEFT

() IT (00-0) - 0 = 4 + 4 - 10

18 2個のアプリをダウンロード完了。

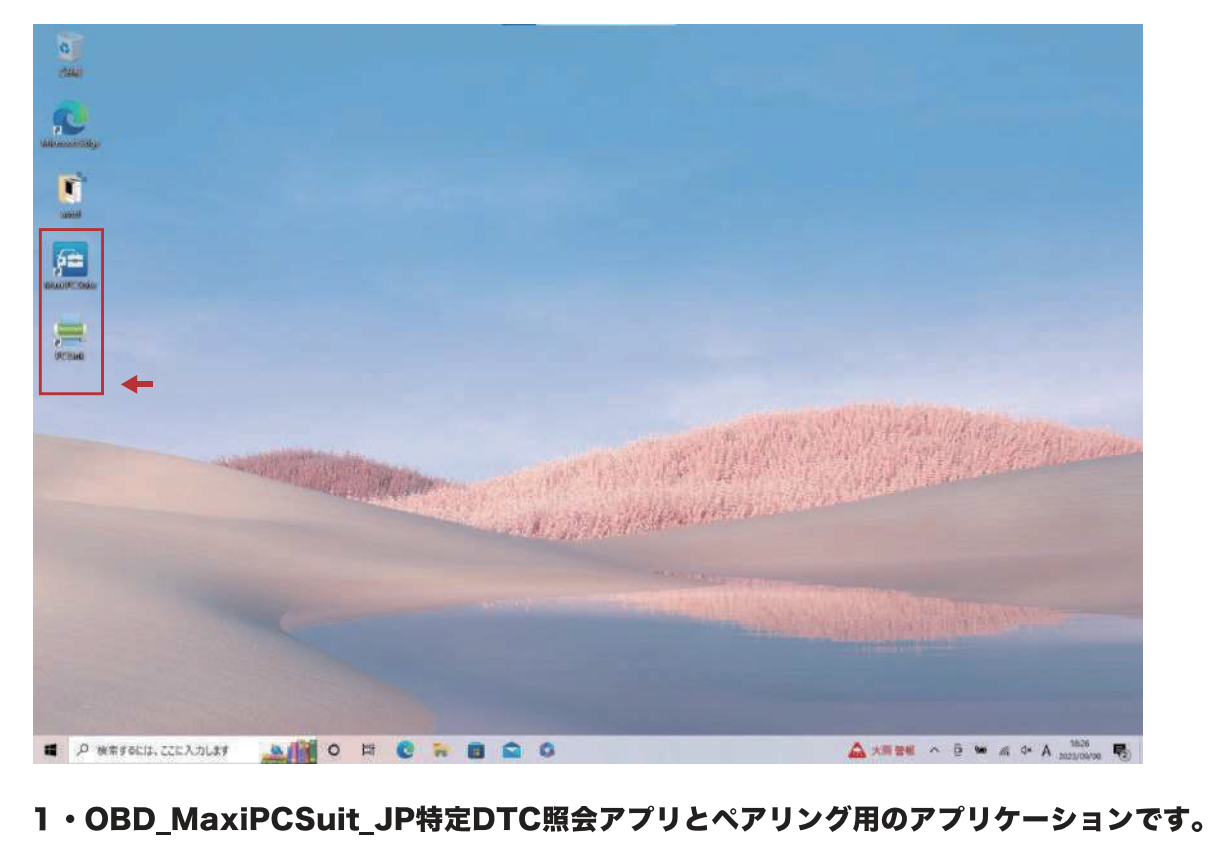

------

2・PC Link パソコン経由診断レポートを印刷のアプリケーションです。

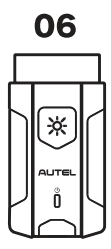

### MaxiVCI V200の設定手順

 『Maxi PC Suite』と『特定DTC照会アプリ』 がインストールされている事を確認する。

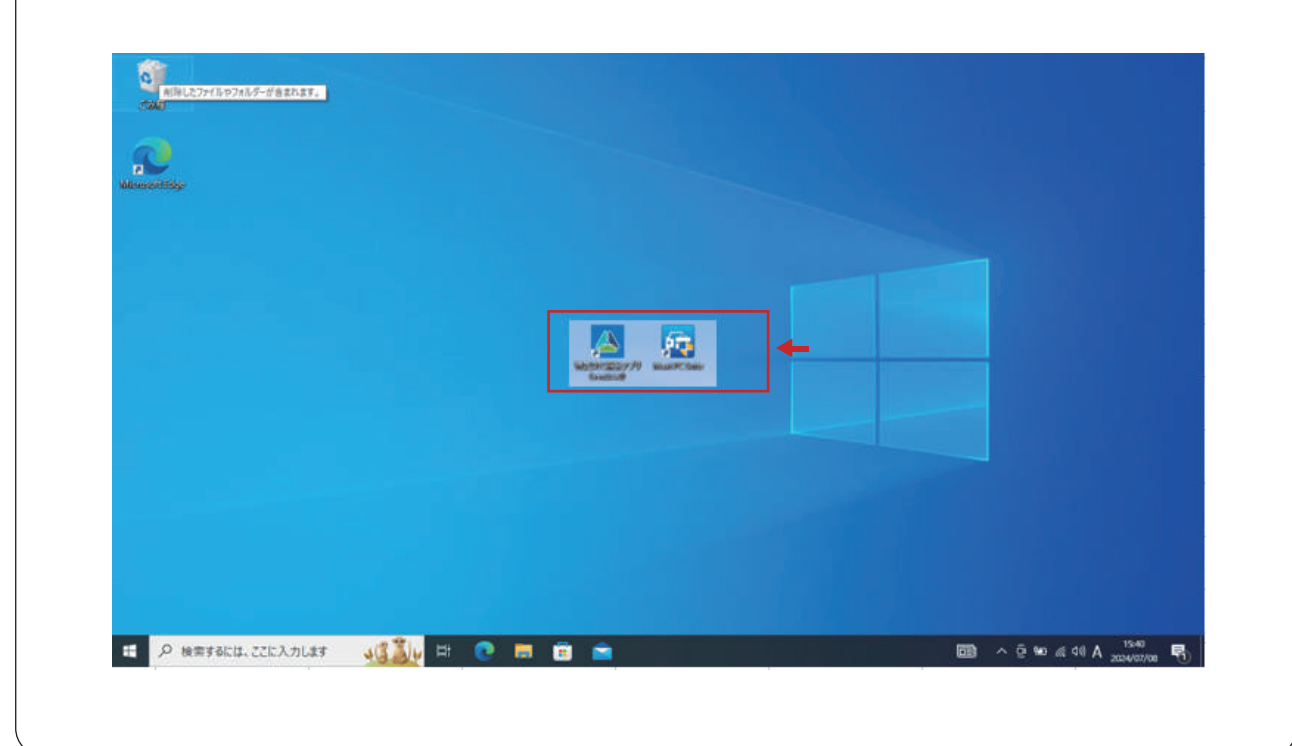

### Maxi PC Suiteを選択し、アプリを開く。

AUTEL Maxi PC Suit V1.40

If your device is not found, please check whether the connection mode is supported by the device. For details, please refer to the U ser Manual. If connection via USB cable is supported, some devices cannot work properly unless it is in corresponding operation m ode (Update Mode or Upload Data Log Mode). If connection via a card reader is supported, please ensure the card reader function s properly.

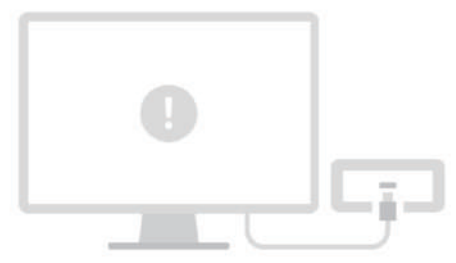

**w** - =

Failed to find a device

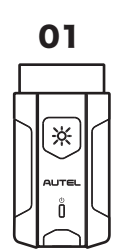

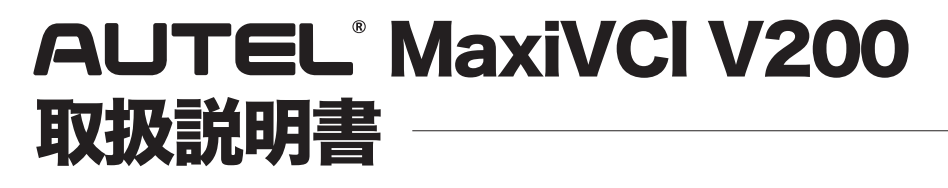

### MaxiVCI V200の設定手順

02

∦

#### MaxiVCI V200とパソコンをUSBケーブルにて接続し、 MaxiVCI V200のバージョンを確認。

|                                                 |                                                                                                    | Info     | Log             |             |      |   |  |
|-------------------------------------------------|----------------------------------------------------------------------------------------------------|----------|-----------------|-------------|------|---|--|
|                                                 |                                                                                                    | Detail   |                 |             |      |   |  |
| MaxiVCI V200<br>CFJ2PBC03494<br>Switch a device | SN: CFJ2PBC03494<br>Current version: V1.22<br>Local version: V1.22<br>Size: 473.53KB<br>VciDrVer: V2.02 | ファームドライバ | ウェアバーう<br>バージョン | ジョン<br>V2.0 | V1.2 | 2 |  |
|                                                 |                                                                                                    |          |                 |             |      |   |  |

| AUTEL' Maxi PC Suite                            | V1.40                                                                                                   |                 |                    | ⊈ – ⊑ × |
|-------------------------------------------------|----------------------------------------------------------------------------------------------------|-----------------|--------------------|---------|
|                                                 |                                                                                                    | Info            | Log                |         |
|                                                 |                                                                                                    | Detail          |                    |         |
| MaxiVCI V200<br>CFJ2PBC03494<br>Switch a device | SN: CFJ2PBC03494<br>Current version: V1.26<br>Local version: V1.22<br>Size: 473.53KB<br>VciDrVer: V2.02 | V1.22<br>Update | 以上場合は<br>e を押すとV1. | 22に戻ります |
|                                                 |                                                                                                    |                 |                    |         |

### MaxiVCI V200の設定手順

| AUTEL' Maxi PC Suite            | v1.40                                      |  |
|---------------------------------|--------------------------------------------|--|
|                                 | Info Log<br>Detail                         |  |
| Mavil/CLV200                    | SN: CFJ2PBC03494<br>Current version: V1.22 |  |
| CFJ2PBC03494<br>Switch a device | Size: 473.53KB<br>VciDrVer: V2.02          |  |
|                                 |                                            |  |
|                                 |                                            |  |

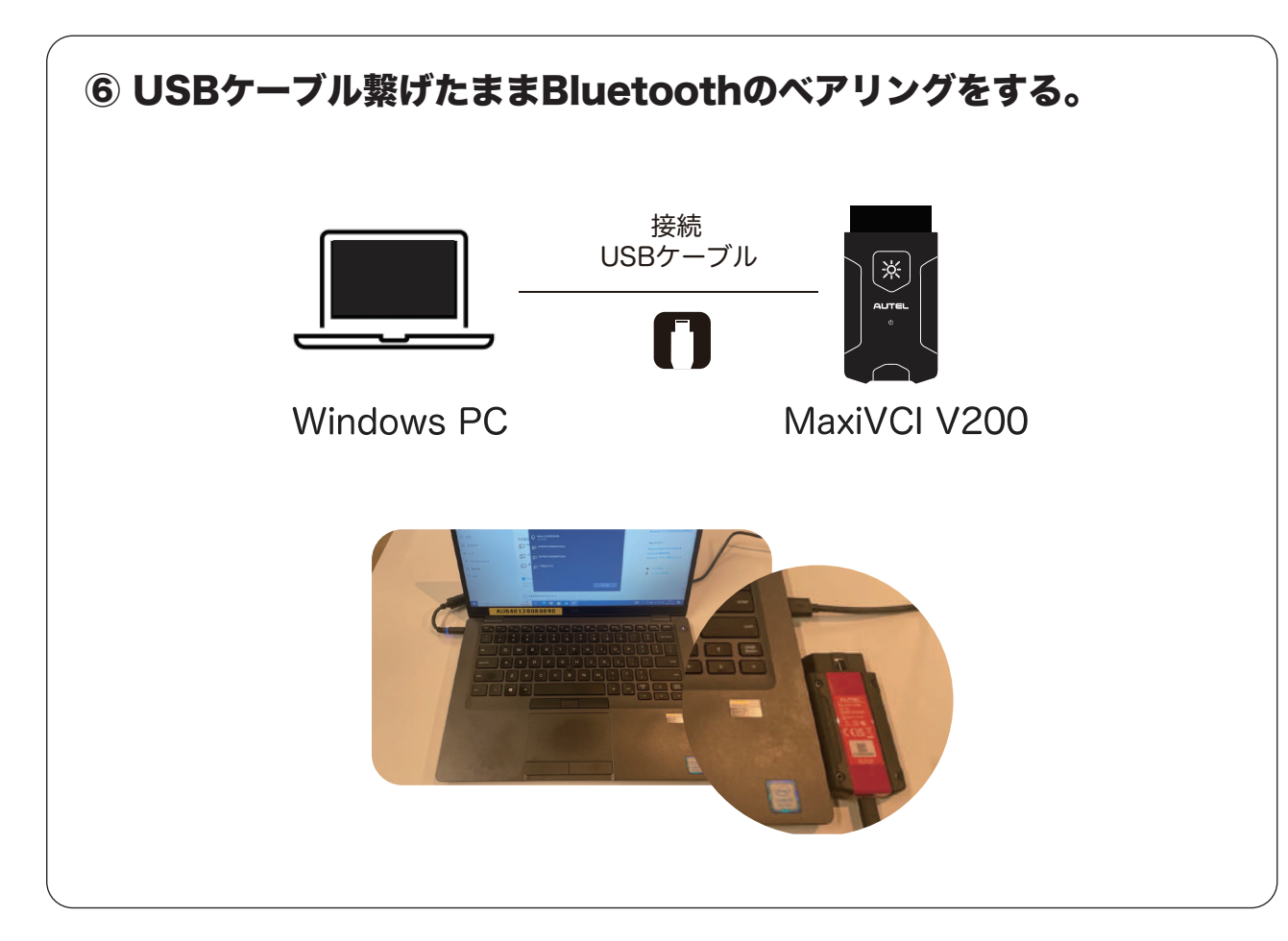

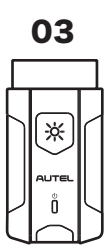

### 🔳 MaxiVCI V200の設定手順

03

\*

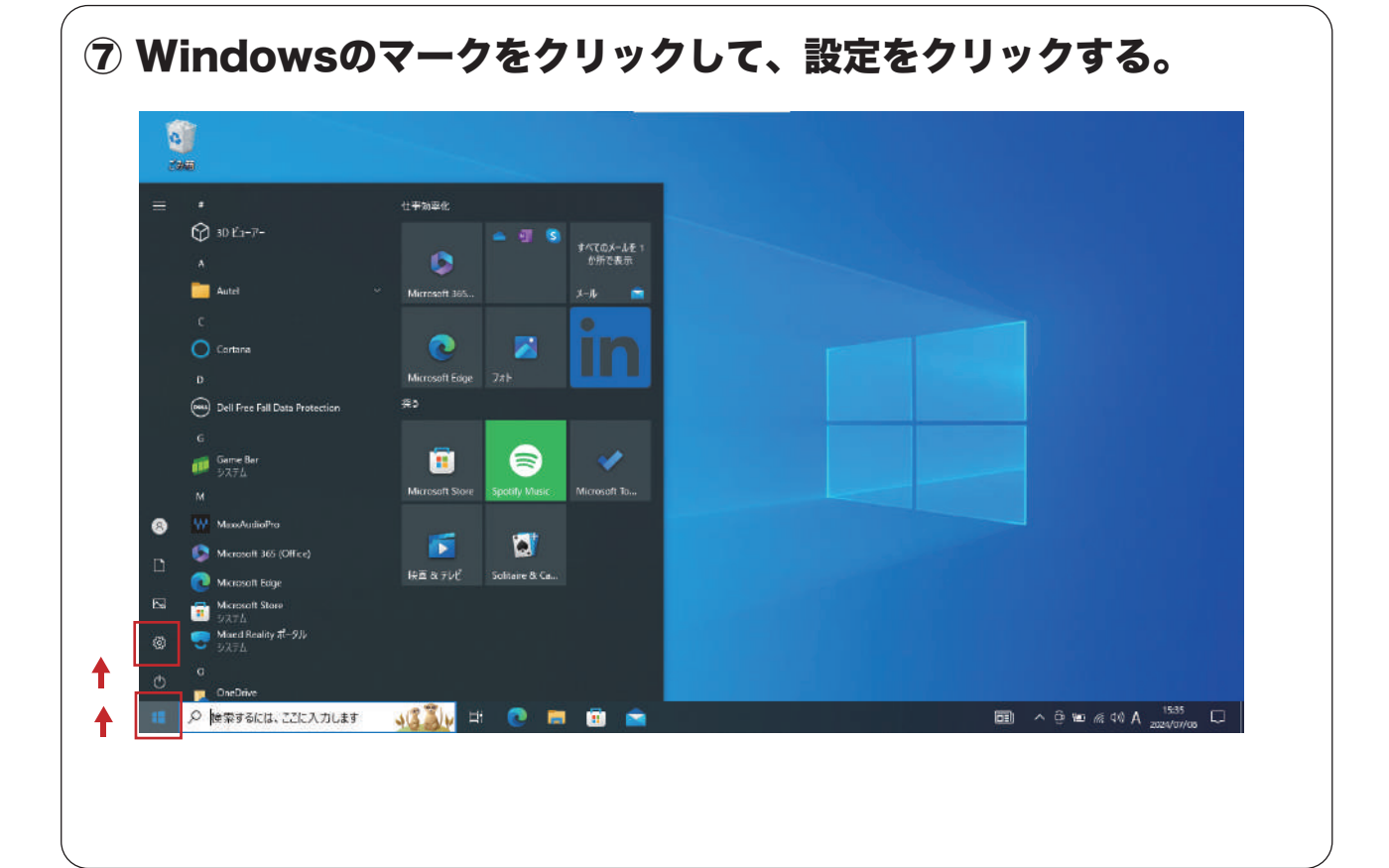

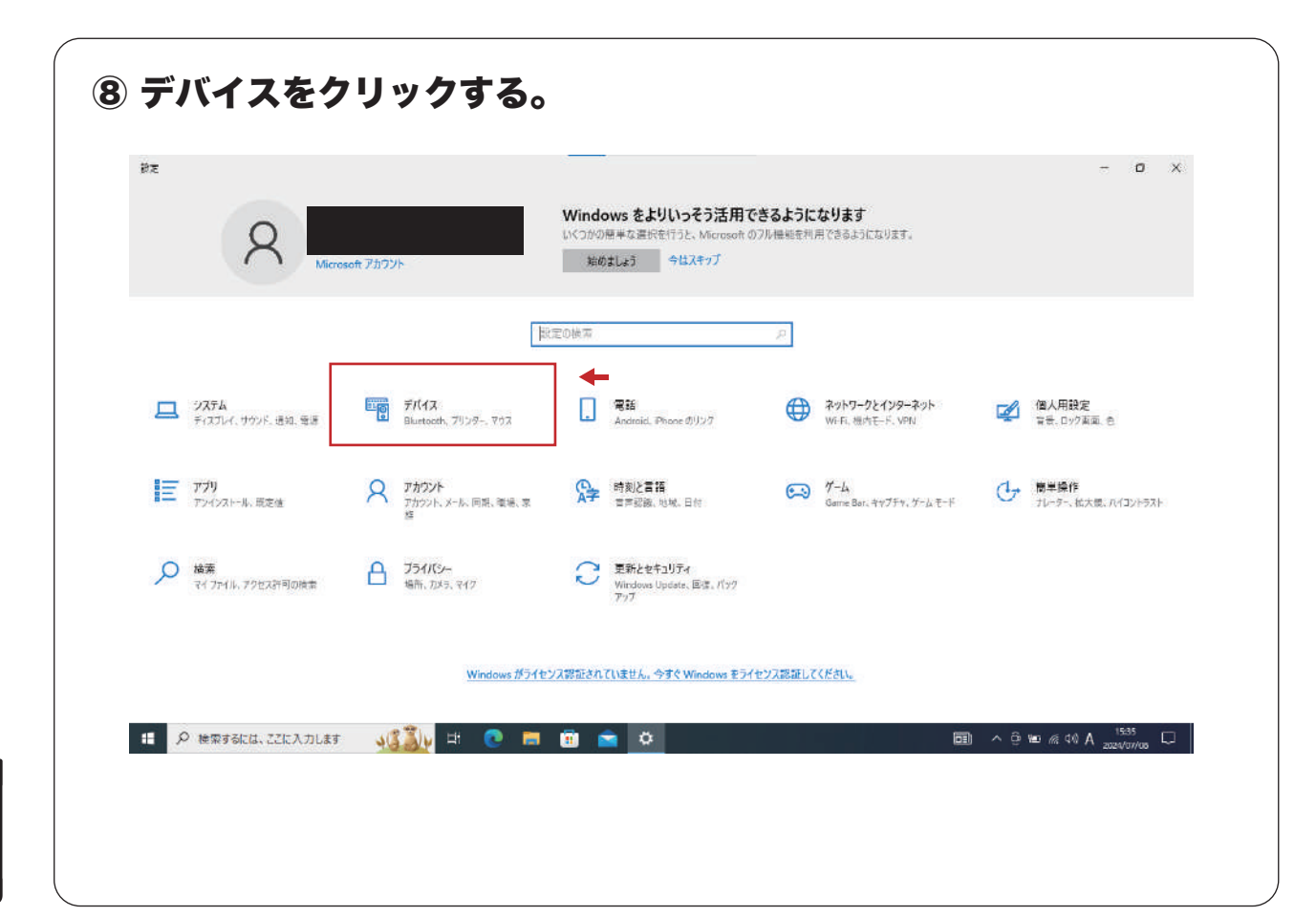

### 🔳 MaxiVCI V200の設定手順

03

\*

 9 「Bluetooth またその他のデバイスを追加する」をクリックして、 Bluetooth をクリックする。

| 設定の検索                      | Bluetooth またはその他のデバイン                          | を追加する                                    |                                                                                                    | 関連設定             |                         |
|----------------------------|------------------------------------------------|------------------------------------------|----------------------------------------------------------------------------------------------------|------------------|-------------------------|
| デバイス                       | <u></u>                                        |                                          |                                                                                                    | T/1425/029-      |                         |
|                            | Bluetooth                                      |                                          |                                                                                                    | リワンドの設定          |                         |
| Bluetooth とその他のデバイス        | (1) オン                                         | T .                                      |                                                                                                    | ディスプレイの設定        |                         |
| 品 ブリンターとスキャナー              | *DESKTOP-QKRD7ED* として発見可能に                     | なりました                                    |                                                                                                    | その他の Bluetooth オ | プション                    |
|                            |                                                |                                          |                                                                                                    | Bluetooth でファイルを | 送信または受信する               |
| U YYX                      | その他のデバイス                                       |                                          |                                                                                                    |                  |                         |
| 日 タッチパッド                   | USB ルート ハブ (USB 3.0)                           | + Pt                                     |                                                                                                    | INCLUMENT        |                         |
| 🕮 入力                       |                                                | @ *-h                                    | Blueto<br>デバイスを追加する                                                                                                    |                  |                         |
|                            |                                                | HEOME                                    | A BUTTATION BUTTATI                                                                                                    |                  | TK12E7929-              |
| パンと Windows Ink            |                                                | 7713                                     | Particip & National Construction Research                                                                                                    | a                | サウンドの検定                 |
| <ul> <li>● 自動再生</li> </ul> |                                                | H Basecott 270/207/173                   |                                                                                                    |                  | ディスル・10日本               |
| AL HALLAN                  | ✓ 9199 (1999) 202 (Emb) (Emb) 6                | ₩ @ 7039-EX##+-                          | *DESITOR TO STITULATION FOR MINING BRITTLAC OF YOR FOR                                                                                                    |                  | Biotoch 737/16EB/EEC125 |
| 🖞 USB                      | ポンにすると、ソルードされているペアリンダイ<br>場合は、すばやく接続できます。      | () 201                                   | €0180 + foeset                                                                                                    |                  |                         |
|                            |                                                | 🛱 sofilof                                |                                                                                                    |                  | Web DADJ                |
|                            | -                                              | π λ.π                                    |                                                                                                    |                  | Sketcom (Stock)         |
|                            | ↓ 従重制課金接続でのダワンロート                              | aff 10/E Windows IA                      | see and the second second seco |                  | Baetoon F34K-BH4320-A   |
|                            | この設定をオフにすると、従量制課金技術<br>リフトウェア バライバー、情報、アプリ をタウ | () = = = = = = = = = = = = = = = = = = = | <b>2</b> 9452                                                                                                    |                  | -                       |
|                            | かかることを避けられます。                                  | () x68                                   | お火に定義を<br>明治の、前                                                                                                    |                  | 24-ドバックの法国              |
| 1 2 検索するには、ここに入力します        | 3830 H 💿 🗖 🗊                                   |                                          |                                                                                                    | 94220D           |                         |
|                            |                                                |                                          | 200 PERMIT ALL AND AND AND AND AND AND AND AND AND AND                                                                                                    |                  |                         |

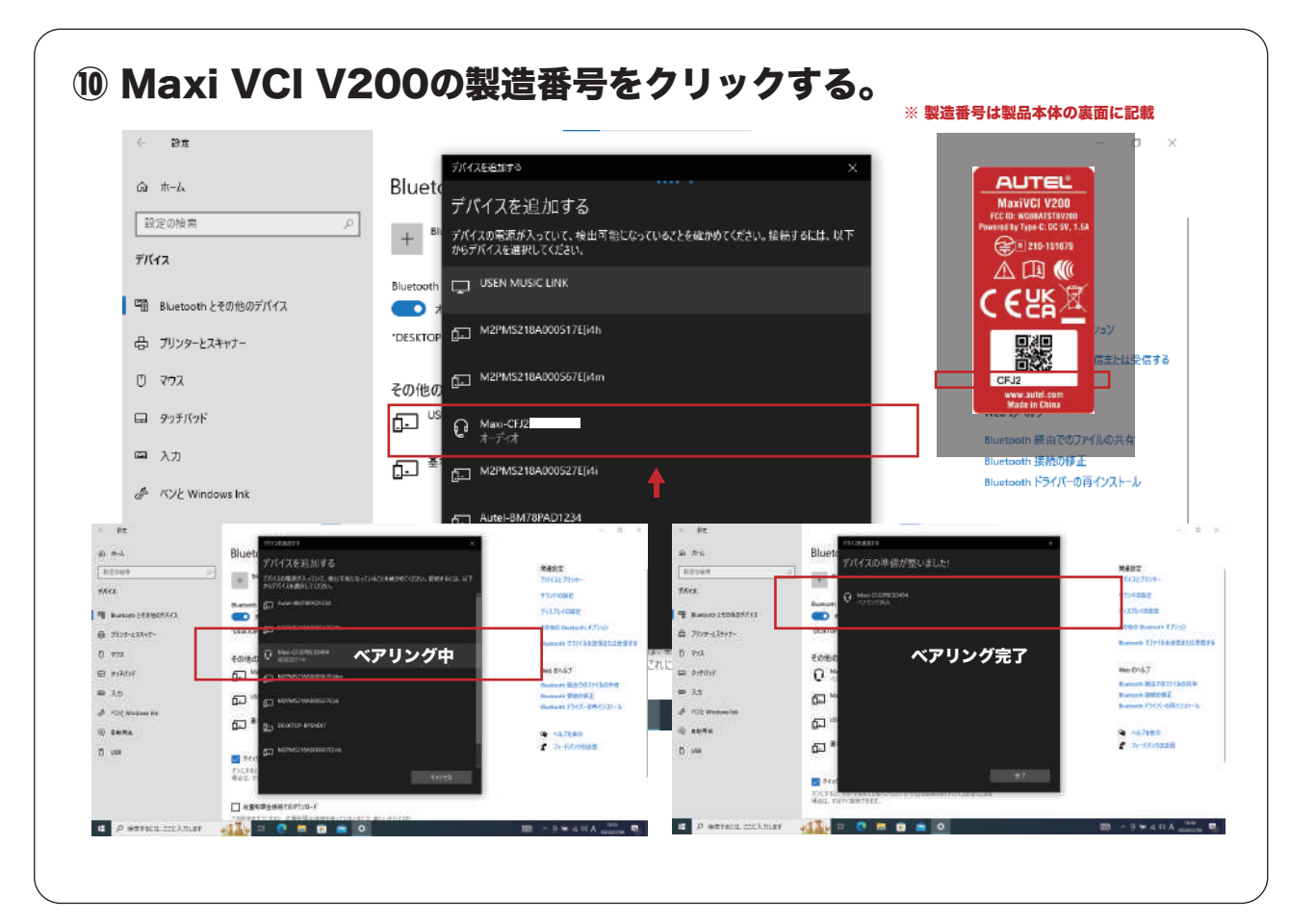

| <ol> <li>特定DTC!</li> <li>検査用スキャ<br/>の∨をクリッ</li> </ol> | 照 <b>会アプリを選択</b><br>ンツール【選択してく <i>†</i><br>クする。 | <b>し、アプリを開く。</b><br>ださい】                                                                                                    |            |
|-------------------------------------------------------|-------------------------------------------------|----------------------------------------------------------------------------------------------------|------------|
| 使費用スキャンツール<br>単検証<br>二次元コード読取                         | ■ 選択してください ○ ■ 選択してください ○ ■ 正子申検証<br>ICタグ読取     | <ul> <li>単台番号 型式</li> <li>第</li> <li>第</li> <li>1</li> <li>1</li> <li></li></ul> | リコール情報部署   |
| 検査要西確認                                                | 結果 申名<br>前回判定法集 前回判定時刻<br>                      | データリンクコネクタの位置表示                                                                                                    |            |
| ***                                                   | 徐會結果/確認結果                                       | 結果詳細表示<br>結果詳細CSV出力                                                                                                    | 中止<br>次の車場 |

| ● 検査用スキャンツー     | -ル 🚾 v200 - Ö                         | -              | mist            |          |
|-----------------|---------------------------------------|----------------|-----------------|----------|
|                 |                                       | -              | -               | リコール情報参照 |
|                 |                                       | >>>> 類別区分番号    | 燃料の種類           |          |
| 車検証<br>二次元コード読取 | 電子車検証 車両情<br>ICタグ読取 手入力               | 報<br>1 入力内容クリア |                 | 諸元表世昭    |
| -               |                                       |                |                 |          |
| $\cap$          | 結果 車名                                 |                | データリンクコネクタの位置表示 |          |
|                 | »»                                    |                |                 |          |
| 校会委告诉法          | 前回判定結果 前回判定時刻                         |                |                 |          |
| _               |                                       |                |                 |          |
| $\frown$        | 10.35x+10./2490x+10                   | 1              | 理詳細表示           |          |
| $\swarrow$      | (只且96年/mts2f6年)                       |                |                 | 中止       |
|                 | 判定時刻                                  |                |                 | 次の車両 >   |
| ×π              | · · · · · · · · · · · · · · · · · · · | 10             | I带POF出力         |          |